## ხაზინის ოპერაციების თანხლება

სისტემაში არსებობს ხაზინის თანხლების შემდეგი ოპერაციები:

- 1. ხაზინის ჩარიცხვების იმპორტი ექსელიდან.
- 2. ხაზინის გადარიცხვების იმპორტი ექსელიდან.

განვიხილოთ თითოეული ოპერაცია დეტალურად.

## ხაზინის ჩარიცხვების იმპორტი ექსელიდან

სისტემაში შესაძლებელია ხაზინაში ჩარიცხვის ოპერაციების იმპორტი. ამისათვის ეკრანის მარცხენა მხარეს განთავსებული მენიუდან აირჩიეთ: ბუღალტერია/მაკრო ოპერაციები. გამოსულ ეკრანში დააჭირეთ "ხაზინა" -ს წინ არსებულ "+" ნიშანს

| 🔰 OrisAccounting - [მაკრო ოპერაციები                                                                                                    | •]  |     | and the state of the local days       |                                                        | and the second        |        | x     |
|----------------------------------------------------------------------------------------------------|-----|-----|---------------------------------------|--------------------------------------------------------|-----------------------|--------|-------|
| 🔯 ფაილი რედაქტირება ხედვა                                                                                                    | ამო | ოცა | ები ინსტრუმენტები ფანჯარა(Window) დ   | ახმარება                                               |                       | -      | ъ×    |
| i d % 🕼 🖉 🗙 🐚 🗎 🛊 🐺 🎚                                                                                                    | 6   | • á | \                                     | <ul> <li> <u>             100           </u></li></ul> | 01.01.2021-01.01.2022 | 3      |       |
| 🕀 🋂 ადმინისტრირება                                                                                                    |     |     | საცალო გაყიდვა                        |                                                        |                       |        | -     |
| ⊨- 🗐 ბუღალტერია                                                                                                    |     |     | – კონვერსია/კონვერტაცია               |                                                        |                       |        |       |
| — 🗐 ანგარიშთა გეგმა                                                                                                    |     |     | – ხარჯის დარიცხვის იმპორტი ექსელიდან  |                                                        |                       |        |       |
|                                                                                                    |     |     | – შემოსავლის დარიცხვის იმპორტი ექსელი | ღან                                                    |                       |        | =     |
| — 🕅 გატარებები                                                                                                    |     |     | - ბანკის ამონაწერის იმპორტი           |                                                        |                       |        |       |
| — 📴 მაკრო ოპერაციები                                                                                                    |     |     | - ხაზინა                              |                                                        |                       |        |       |
| 🕀 🗓 მენეჯერული ოპერაციები                                                                                                    | Ξ   |     | - ჩარიცხვების იმპორტი ექსელიდან       |                                                        |                       |        |       |
| 🕀 🗛 შედეგები                                                                                                    |     | <   | გადარიცხვების იმპორტი ექსელიდან       |                                                        |                       |        |       |
|                                                                                                    |     | JI  | - შემოსავლების სამსახური              |                                                        |                       |        | -     |
| 🕀 🔤 დაკავშირებული ცხრილები                                                                                                    |     |     | არიოდი [ 01 01 2021 - 01 01 2022 ]    |                                                        |                       |        |       |
| 🗈 🥍 პარამეტრები                                                                                                    |     |     |                                       |                                                        |                       |        |       |
| 🕀 💾 ძირითადი საშუალებები                                                                                                    |     |     | ა დ აქვს ოპერაციის თარიღი დოკუმენ     | ეის<br>ოპერაციის ტიპი                                  | თანხა                 | ვალუტა | კომენ |
| ⊕-∑₅ ხელფასი                                                                                                    |     | k   | დ გატარე ნოძერი                       |                                                        |                       |        | •     |
| III ლიფის ლიფის ლი<br>ლიფის ლიფის ლიფის ლიფის ლიფის ლიფის ლიფის ლიფის ლიფის ლიფის ლიფის ლიფის ლიფის ლიფის ლიფის ლიფის ლიფის ლიფის ლიფის ლიფის ლიფის ლიფის ლიფის ლიფის ლიფის ლიფის ლიფის ლიფის ლიფის ლიფის ლიფის ლიფის ლიფის ლიფის ლიფის ლი<br>ლიფის ლიფის ლი<br>ლიფის ლიფის ლიფის ლიფის ლიკის ლიფის ლიფის ლიფის ლიფის ლიფის ლიფის ლიფის ლიფის ლიფის ლიფის ლიფის ლიფის ლიფის ლიფი ლიფი |     |     |                                       |                                                        |                       |        |       |
| + 🛱 მინიჯერული აორიცხვა                                                                                                    | Ŧ   | 1   | III                                   |                                                        |                       |        | •     |
| 🔍 Budget 🕺 sa                                                                                                    |     |     |                                       |                                                        |                       |        |       |

აირჩიეთ "**ჩარიცხვების იმპორტი ექსელიდან**". იხილავთ ეკრანს:

| 📜 მაკროსი (ჩარიცხვების იმპორტი ექსელიდან)                |        |           |           | - • ×      |
|----------------------------------------------------------|--------|-----------|-----------|------------|
| მიმდინარეობს ექსელის ფაილის ჩატვირთვა                    |        |           |           |            |
|                                                          |        |           |           |            |
| დავაფორმიროთ ხაზინის ჩარიცხვების ექსელის შაბლონური ფაილი |        |           |           |            |
| აირჩიეთ ხაზინის ჩარიცხვების ექსელის ფაილი                |        |           |           |            |
|                                                          |        |           |           |            |
| ღირებულების ცენტრი                                       |        |           |           |            |
|                                                          |        |           |           |            |
| ხაზინის ანგარიში                                         |        |           |           |            |
|                                                          |        |           |           |            |
| გადამხდელის მშობელი ანგარიში                             |        |           |           |            |
|                                                          |        |           |           |            |
| გადამხდელის მშობელი ანგარიში ავანსისთვის                 |        |           |           |            |
|                                                          |        |           |           |            |
|                                                          |        |           |           |            |
|                                                          |        |           |           |            |
|                                                          | << წინ | შემდეგ >> | დასასრული | შევწყვიტოთ |

ღილაკზე "**დავაფორმიროთ ხაზინის ჩარიცხვების ექსელი ფაილი"** დაჭერით შეიქმნება ექსელის შაბლონური ფაილი და ეკრანზე იხილავთ ფაილის მარშუტს.

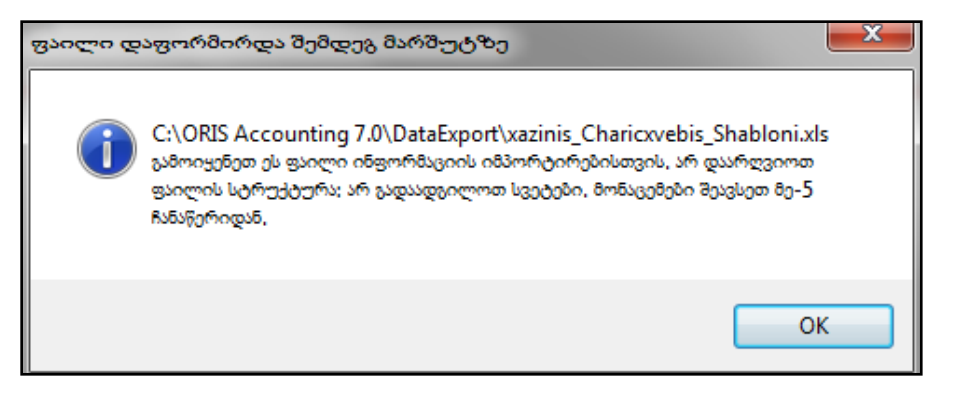

შაბლონური ფაილის ფორმირება დაგეხმარებათ წინასწარ ნახოთ თუ როგორ უნდა იყოს შევსებული მისაიმპორტებლად გამზადებული ექსელის ფაილი. ვნახოთ მითითებულ მარშუტზე არსებული ფაილი.

| <b>X</b> | 🗶 🚽 🖤 + C + 🛕 🖙 xazinis_Charicsvebis_Shablonixks - Microsoft Excel |               |                |                        |            |           |                      |                      |                        |                                           |                 |                          |                |                          |                                          |      |
|----------|--------------------------------------------------------------------|---------------|----------------|------------------------|------------|-----------|----------------------|----------------------|------------------------|-------------------------------------------|-----------------|--------------------------|----------------|--------------------------|------------------------------------------|------|
| Fi       | le Ho                                                              | ome Insert    | Page Layout    | Formulas Da            | ata Review | View      |                      |                      |                        |                                           |                 |                          |                |                          | a 🕜 🗆 🕯                                  | F 53 |
| Ê        | Long 🔏 📔                                                           | Cali          | bri *          | 11 × A A               | = = = 8    | »·• =     | Wrap Text            | Text                 | -                      |                                           |                 | - 7                      | Σ Aut          | oSum * 🗛                 | 7 🗥                                      |      |
| Pas      | te 🛷 For                                                           | mat Painter B | I <u>U</u> - 🔛 | • <u></u> • <u>A</u> • |            | i 🕸 🖬     | Merge & Center 🔻     | \$ - % ,             | .00 .00 (<br>.00 .00 F | Conditional Forma<br>Formatting + as Tabl | e * Styles *    | sert Delete Forma        | at 🖉 Clea      | ar * Filte               | t& Find &<br>r ▼ Select ▼                |      |
|          | Clipboar                                                           | d 🕞           | Font           | Es.                    |            | Alignment | Fa                   | Number               | Es.                    | Styles                                    |                 | Cells                    |                | Editing                  |                                          |      |
|          |                                                                    |               |                |                        |            |           |                      |                      |                        |                                           |                 |                          |                |                          |                                          |      |
|          | А                                                                  | В             | С              | D                      | E          | F         | G                    | Н                    | 1                      | J                                         | К               | L                        | M              | N                        | 0                                        | E    |
| 1        |                                                                    |               | 2015 წლის ხა   | 2                      |            |           |                      |                      |                        |                                           |                 |                          |                |                          |                                          |      |
| 2        |                                                                    |               | შემოსულობ      | 2                      |            |           |                      |                      |                        |                                           |                 |                          |                |                          |                                          |      |
| 3        | i                                                                  | 2             | 3              | 4                      | 5          | 6         | 7                    | 8                    | 9                      | 10                                        | 11              | 12                       | 13             | 14                       | 15                                       | =    |
| 4        | ოპ. #                                                              | დავ.ნომერი    | თარიღი         | ტრანზიტი               | შემ. სახე  | თანხა     | გადამხ.საიდ.კ<br>ოდი | გადამხდას<br>ახელება | რაიონი<br>ს კოდი       | რაიონის<br>დასახელება                     | დანიშნულ<br>ება | დამატებითი<br>ინფორმაცია | ბაწკის<br>კოდი | ბანკის<br>დასახე<br>ლება | გადასახადის<br>გადამხდელის<br>დასახელება |      |
| 5        |                                                                    |               |                |                        |            |           |                      |                      |                        |                                           |                 |                          |                |                          |                                          |      |
| 6        |                                                                    |               |                |                        |            |           |                      |                      |                        |                                           |                 |                          |                |                          |                                          |      |
| 7        |                                                                    |               |                |                        |            |           |                      |                      |                        |                                           |                 |                          |                |                          |                                          |      |
| 8        |                                                                    |               |                |                        |            |           |                      |                      |                        |                                           |                 |                          |                |                          |                                          | -    |
| 14 4     | ► H S                                                              | neet1 🖉       |                |                        |            |           |                      |                      |                        |                                           |                 |                          |                |                          | )                                        | •    |
| Rea      | dy                                                                 |               |                |                        |            |           |                      |                      |                        |                                           |                 |                          |                | 100% 🤆                   |                                          | + .: |

გაითვალისწინეთ, რომ ხაზინიდან გაექსპორტებული ფაილის შემცველობა, უნდა ემთხვეოდეს სისტემის მიერ დაფორმირებულ ექსელის ფაილს, წინააღმდეგ შემთხვევაში არ შესრულდება ჩარიცხვების იმპორტის ოპერაცია. იმ შემთხვევაში თუ ხაზინიდან გაექსპორტებული ჩარიცხვების ფაილი არ დაემთხვევა შაბლონურ ფაილს, შეგიძლიათ ხაზინის ფაილიდან გადმოაკოპიროთ მონაცემები სისტემის მიერ დაფორმირებულ ფაილში და შეასრულოთ ჩარიცხვების იმპორტის ოპერაცია. დახურეთ ფაილი და გავაგრძელოთ ოპერაცია.

ველის "აირჩიეთ ხაზინის ჩარიცხვების ექსელის ფაილი" გასწვრივ ღილაკით აირჩიეთ ხაზინიდან გაექსპორტებული ექსელის ფაილი. ამავე ეკრანში მიუთითეთ ღირებულების ცენტრი. შესაბამის ველში აკრიფეთ ღირებულების ცენტრის დასახელება და ჩამოშლადი სიიდან აირჩიეთ სასურველი ან ველის "ღირებულების ცენტრი" გასწვრივ დააჭირეთ ღილაკს და ეკრანზე გამოსულ ღირებულების ცენტრის სიიდან აირჩიეთ სასურველი.

ამავე ეკრანში ველში **"ხაზინის ანგარიში**" მიუთითეთ ბუღალტრული ანგარიში, რომელზეც უნდა აისახოს ჩარიცხული თანხები. ანგარიშის მისათითებლად ხელით აკრიფეთ ანგარიშის ნომერი ან წერტილებიან ღილაკზე დაჭერით გამოსულ ანგარიშთა გეგმიდან აირჩიეთ სასურველი ანგარიში. იგივე ტექნიკით შეავსეთ ველები "**გადამხდელის მშობელი ანგარიში**" და "**გადამხდელის მშობელი ანგარიში** ავანსისთვის". ჩვენს შემთხვევაში ეკრანი შევავსოთ შემდეგნაირად:

| 🚰 მაკროსო (ჩარიცხვების იმპორტი ექსელიდან) 📃 🗖 🔀                                      |
|--------------------------------------------------------------------------------------|
| მიმდინარეობს ექსელის ფაილის ჩატვირთვა                                                |
|                                                                                      |
| დავაფორმიროთ ხაზინის ჩარიცხვების ექსელის შაბლონ <del>ე</del> რი ფაილი                |
| აირჩიეთ ხაზინის ჩარიცხვების ექსელის ფაილი                                            |
| C:\CharicxvebisImportixIsx                                                           |
| ღირებულების ცენტრი                                                                   |
| საერთო ღირებულების ცენტრი                                                            |
| ხაზინის ანგარიში                                                                     |
| 1-11-2430 საბიუჯეტო ორგანიზაციის სხვა ანგარიში კომერციულ ბანკში                      |
| გადა8ხდელის 6შობელი ანგარიში                                                         |
| 1-13-9900 სხვა დანარჩენი მოკლევადიანი (მიმდინარე) მოთხოვნები                         |
| გადამხდელის წმობელი ანგარიში ავანსისთვის                                             |
| 2-15-1230 მოკლევადიანი (მიმდინარე) ავანსად მიღებული სხვა არასაგადასახადო შემოსავლები |
|                                                                                      |
|                                                                                      |
|                                                                                      |
| << წინ <b>შემდეგ &gt;&gt;</b> დასასრული <b>შევწყვიტოთ</b>                            |

## ოპერაციის გასაგრძელებლად დააჭირეთ ღილაკს "შემდეგი>>"

| 🊈 a  | კროსი (ჩარიცხვე                                                                                                    | ბის იმპორტი ე        | ქსელიდან)    | · •        | on and           | Autor   | sumer P          | as                  | A REPORT OF       | -              | -           |                   |
|------|----------------------------------------------------------------------------------------------------|----------------------|--------------|------------|------------------|---------|------------------|---------------------|-------------------|----------------|-------------|-------------------|
| 808  | მიმდინარეობს ხაზინაში ჩარიცხვების იმპორტის შესაბამისი საბუღატრო ოპერაციების დამატება                                                                    |                      |              |            |                  |         |                  |                     |                   |                |             |                   |
|      |                                                                                                    |                      |              |            |                  |         |                  |                     |                   |                |             |                   |
| 8660 | ბრილში მოცემულია ექსელის ფაილის შემცველობა. საჭიროების შემთხვევაში შეცვალეთ ანგარიშები 🔺                                                                |                      |              |            |                  |         |                  |                     |                   |                |             |                   |
| Colu | ო ყოთლოთ თოველი ოთიი იითყელი, იითიცივეთი უიდი იყვეთიდეთ იე-თ იითიყელიდით. ოთეთაციის თებათ ულებლად ბაყიოო ველებით თებაბაბიბისინები.<br>olumn2-დავ ნომერი |                      |              |            |                  |         |                  |                     |                   |                |             |                   |
| Colu | nn3-თარიღი                                                                                                    |                      |              |            |                  |         |                  |                     |                   |                |             | *                 |
|      |                                                                                                    | % [:⊜ <b>? • #</b> ¶ | އ ▼ 🛂 ▼ 📑    | 1          |                  | 1       | 1                | 1                   | 1                 | 1              | 1           |                   |
|      | a vabilitivos das                                                                                                    | მშობილი              | 5,300        |            |                  |         |                  |                     |                   |                |             |                   |
|      | ანგარიში                                                                                                    | ანგარიში             | ნაერთი(ლარი) | Column2    | Column3          | Column6 | Column7          | Column8             | Column11          | Column12       | Column13    | Column14          |
|      |                                                                                                    |                      |              |            |                  |         |                  |                     |                   |                |             |                   |
| ▶ 1  |                                                                                                    |                      |              |            | 2020 წლის ხაზინა |         |                  |                     |                   | 12/14/2020 3:3 | 44179.650   |                   |
| 2    |                                                                                                    |                      |              |            | შემოსულობა ბანკ  |         |                  |                     |                   |                |             |                   |
| 3    |                                                                                                    |                      |              |            |                  |         |                  |                     |                   |                |             |                   |
| 4    |                                                                                                    |                      |              | დავ,ნომერი | თარიღი           | თანხა   | გადამხ,საიდ,კოდი | გადამხდასახელ       | დანიშნულება       | დამატებითი ინფ | ბანკის კოდი | ბანკის დასახელება |
| 5    | <ul><li>✓</li></ul>                                                                                                    | 1-13-9900            | 38560        | 14706      | 1/3/2021 12:00:  | 6680.55 | 204204204        | შპს არკას ჯორჯია    | invoice . 130,131 | Ref 14706      | BAGAGE22    | ქ,თბილისი,სს "სა  |
| 6    | •                                                                                                    | 2-15-1230            | 0            | 8693       | 1/6/2021 12:00:  | 1716.83 | 205205205        | მპს ,ბლექსისერვისი, | მექერით მომსახ…   | N181 مې N182   | BAGAGE22    | ქ,თბილისი,სს "სა  |
| 7    | •                                                                                                    | 1-13-9900            | 45650        | 11694      | 1/6/2021 12:00:  | 6066.1  | 202202202        | შპს ემ-ეს-სი ჯორჯია | თანახმად მომსახ   | Ref 11694      | BAGAGE22    | ქ.თბილისი,სს "სა  |
| 8    | •                                                                                                    | 2-15-1230            | 0            | 13195      | 1/13/2021 12:00  | 17.39   | 205040926        | 936.jobs,           | ინვოისი N2        | Ref 13195      | BAGAGE22    | ქ,თბილისი,სს "სა  |
|      |                                                                                                    |                      |              |            |                  |         |                  |                     |                   |                |             |                   |
|      |                                                                                                    |                      |              |            |                  |         |                  |                     |                   |                |             |                   |
|      |                                                                                                    |                      |              |            |                  |         |                  | 66 F=F              | 7.2.2.            |                |             | Profiling house   |
|      |                                                                                                    |                      |              |            |                  |         |                  | - 000               | 0,060             | Q31            | නංගමුණුර    | 030930Qua         |

ეკრანზე აისახება თქვენს მიერ არჩეული ექსელის ფაილის მონაცემები. გაითვალისწინეთ რომ არ უნდა წაშალოთ პირველი ოთხი ჩანაწერი. ამასთან მისაიმპორტებელი ინფორმაცია აუცილებლად უნდა იწყებოდეს მე-5 ჩანაწერიდან. მე-5 ჩანაწერიდან შეგიძლიათ წაშალოთ ნებისმიერი თქვენთვის არასასურველი ჩარიცხვა ან დაამატოთ ახალი ჩანაწერი.

თითოეული ჩანაწერის წინ მონიშნულია ველი "**გავხსნათ ქვე ანგარიში**", რაც იმას ნიშნავს, რომ ველში "**მშობელი ანგარიში"** მითითებული ანგარიშის ქვეშ ავტომატურად გაიხსნება ჩარიცხვაში მონაწილე დებიტორის შესაბამისი ქვე ანგარიში და დებიტორის ბუღალტრულ ქვე ანგარიშზე შესრულდება საბუღალტრო გატარება. ხოლო ველის "**გავხსნათ ქვე ანგარიში**" გადანიშვნის შემთხვევაში საბუღალტრო ოპერაცია შესრულდება ველში "**მშობელ ანგარიში"** მითითებულ ბულღატრულ ანგარიშზე.

ველის "**მშობელი ანგარიში"** ფორმირება ხდება შემდეგნაირად. იმ შემთხვევაში თუ სისტემაში არსებობს ჩარიცხვაში მონაწილე დებიტორის ბუღალტრული ნაშთი (დებიტორული დავალიანება) სისტემა მშობელი ანგარიშის ველში გადმოიტანს ოპერაციის პირველ ეკრანში ველში **"გადამხდელის მშობელ ანგარიში**" მითითებულ ანგარიშს.

|   | 📜 მაკროსი (ჩარიცხვების იმპორტი ექსელიდან)                                            |
|---|--------------------------------------------------------------------------------------|
|   | მიმდინარეობს ექსელის ფაილის ჩატვირთვა8                                               |
| I |                                                                                      |
| l | დავაფორმიროთ ხაზინის ჩარიცხვების ექსელის შაბლონური ფაილი                             |
| I | აირჩიეთ ხაზინის ჩარიცხვების ექსელის ფაილი                                            |
| l | C:\Ana\ExcelDocs\CharicxvebisImporti.xlsx                                            |
| l | ღირებულების ცენტრი                                                                   |
| l | საერთო ღირებულების ცენტრი                                                            |
| l | ხაზინის ანგარიში                                                                     |
| I | 1-11-2430 საბიუჯეტო ორგანიზაციის სხვა ანგარიში კომერციულ ბანკში                      |
| I | გადამხდელის მშობელი ანგარიში                                                         |
| I | 1-13-9900 სხვა დანარჩენი მოკლევადიანი (მიმდინარე) მოთხოვნები                         |
| I | გადამხდელის იმობელი ანგარიში ავანსისთვის                                             |
| I | 2-15-1230 მოკლევადიანი (მიმდინარე) ავანსად მიღებული სხვა არასაგადასახადო შემოსავლები |
| I |                                                                                      |
| I |                                                                                      |
| I |                                                                                      |
| I |                                                                                      |

იმ შემთხვევაში თუ არ არსებობს დებიტორული დავალიანება, მაშინ ველი "მშობელი ანგარიში" შეივსება ოპერაციის პირველ ეკრანში მითითებული "ორგანიზაციის მშობელი ანგარიში ავანსისთვის" მნიშვნელობით.

| 🔰 მაკროსი (ჩარიცხვების იმპორტი ექსელიდან)                                            |
|--------------------------------------------------------------------------------------|
| მიმდინარეობს ექსელის ფაილის ჩატვირთვა8                                               |
|                                                                                      |
| დავაფორმიროთ ხაზინის ჩარიცხვების ექსელის შაბლონური ფაილი                             |
| აირჩიეთ ხაზინის ჩარიცხვების ექსელის ფაილი                                            |
| C:\Ana\ExcelDocs\CharicxvebisImporti.xlsx                                            |
| ღირებულების ცენტრი                                                                   |
| საერთო ღირებულების ცენტრი                                                            |
| ხაზინის ანგარიში                                                                     |
| 1-11-2430 საბიუჯეტო ორგანიზაციის სხვა ანგარიში კომერციულ ბანკში                      |
| გადამხილის მშობელი ანგარიში                                                          |
| 1-13-99ს სხვა დანარჩენი მოკლევადიანი (მიმდინარე) მოთხოვნები                          |
| გადამხდელის მშობელი ანგარიში ავანსისთვის                                             |
| 2-15-1230 მოკლევადიანი (მიმდინარე) ავანსად მიღებული სხვა არასაგადასახადო შემოსავლები |
|                                                                                      |
|                                                                                      |

თუ სისტემის მიერ დაფორმირებულ ანგარიშებზე არ გსურთ გატარებების შესრულება შეგიძლიათ შეცვალოთ მშობელი ანგარიში. ამისათვის მონიშნეთ სასურველი ჩანაწერები კლავიატურაზე ctr ღილაკისა და ჩანაწერებზე მაუსის დაჭერით და სვეტში "**მშობელი ანგარიში**" აირჩიეთ კორექტირების ღილაკი ან დააჭირეთ F2-ს. ეკრანზე გამოვა ანგარიშთა გეგმა, საიდანაც შეგიძლიათ აირჩიოთ თქვენთვის სასურველი ანგარიში. ჩვენს შემთხვევაში დავტოვოთ სისტემის მიერ დაფორმირებული ანგარიშები. ველში "**ნაშთი ნაერთი (ლარი)**" სისტემა ამოიღებს დებიტორის ნაშთს თუ "მშობელი ანგარიშის" ველში მითითებული ანგარიშის ქვეშ არსებობს დებიტორის ბუღალტრული ქვე ანგარიში, ხოლო ამ ანგარიშზე თავის მხრივ არის ნაშთი. ჩვენს შემთხვევაში მე-5 და მე-7 ჩანაწერში მონაწილე დებიტორებისთვის არსებობდა ნაშთები.

იმ შემთხვევაში, თუ ჩარიცხვებში მონაწილე დებიტორი ვერ მოიძებნა მონაცემთა ბაზაში (ძიება ხდება საიდენტიფიკაციო კოდით) მაშინ სისტემა დაამატებს ახალ დებიტორ/კრედიტორს ჩარიცხვების ფაილში მოსული ინფორმაციის გამოყენებით. ოპერაციის დასასრულებლად დააჭირეთ ღილაკს "**დასასრული**". სისტემა შეასრულებს ხაზინის ჩარიცხვების იმპორტის საბუღალტრო გატარებებს. მაკრო ოპერაციების ქვედა ეკრანში შეგიძლიათ ნახოთ თქვენს მიერ შესრულებული ოპერაციები.

| 🚰 OrisAccounting - [მაკრო ოპერაციები]                                           |                                                   |               |                |                         |                      | tents in the local division in | Station of Concession, Name |        |                                           |  |  |  |
|---------------------------------------------------------------------------------|---------------------------------------------------|---------------|----------------|-------------------------|----------------------|--------------------------------|-----------------------------|--------|-------------------------------------------|--|--|--|
| 👔 ფაილი რედაქტირება ხედვა ამოცანები ინსტრუმენტები ფანჯარა(Window) დახმარება 🗕 🗗 |                                                   |               |                |                         |                      |                                |                             | _ & ×  |                                           |  |  |  |
| D % D 🖉 🗶 🐚 🗈 🔶 🐺   4                                                           | ð •                                               | <b>m</b> 7    | - <u></u> ≜↓ - | (= - 🛐 - 📑 🏹 🚺          | 🛃   📑 🗸   [          | 72 შეუზღუდავი 01.01.202        | 1-01.01.2022                |        |                                           |  |  |  |
| 🕀 🦾 ადმინისტრირება 🔄                                                            |                                                   | 146 - E       | ვის ამონ       | აწერის იმპორტი          |                      |                                |                             |        | <b>^</b>                                  |  |  |  |
| 🖃 💱 ბუღალტერია                                                                  |                                                   | - <b>b</b> s9 | ნინა           |                         |                      |                                |                             |        |                                           |  |  |  |
| — 📵 ანგარიშთა გეგმა                                                             | - 🗓 ანგარიშთა გეემა ჩარიცხვების იმპორტი ექსელიდან |               |                |                         |                      |                                |                             |        |                                           |  |  |  |
|                                                                                 |                                                   |               | გადარი         | ცხვების იმპორტი ექსე    | ლიდან                |                                |                             |        |                                           |  |  |  |
| — 🗊 გატარებები                                                                  |                                                   |               |                |                         |                      |                                |                             |        |                                           |  |  |  |
| 🛛 🕞 მაკრო ოპერაციები 🗧                                                          | IN                                                | პერი          | nდo [ 01       | .01.2021 - 01.01.2022 ] |                      |                                |                             |        |                                           |  |  |  |
| <ul> <li>მენეჯერული ოპერაციები</li> <li>რაციები</li> </ul>                      | <                                                 | 85 @          | აქვს<br>გატარე | ოპერაციის თარიღი        | დოკუმენტის<br>ნომერი | ოპერაციის ტიპი                 | თანხა                       | ვალუტა | კომენტარი                                 |  |  |  |
|                                                                                 |                                                   |               | •              | 03.01.2021 00:00:00     | 14706                | 🚋ჩარიცხვების იმპორტი ექ…       | 6,680.55                    | GEL    | invoice . 130,131 LIGHTHOUSE SERVICEF     |  |  |  |
| ⊕ ⊡ დაკავშირებული ცხრილები                                                      |                                                   |               | •              | 06.01.2021 00:00:00     | 8693                 | 🕅 ჩარიცხვების იმპორტი ექ…      | 1,716.83                    | GEL    | შუქურით მომსახურეობის საფასურის დავალია   |  |  |  |
| 🖅 🦎 პარამეტრები                                                                 |                                                   |               | ✓              | 06.01.2021 00:00:00     | 11694                | 🎰ჩარიცხვების იმპორტი ექ…       | 6,066.10                    | GEL    | თანახმად მომსახურების ინვოისი 94/B. 2113. |  |  |  |
| 🕀 🗒 ძირითადი საშუალებები                                                        |                                                   |               | ✓              | 13.01.2021 00:00:00     | 13195                | 🎰ჩარიცხვების იმპორტი ექ…       | 17.39                       | GEL    | ინვოისი N2Ref 13195                       |  |  |  |
| ₽-Ջ₀ ხელფასი -                                                                  | -                                                 |               |                |                         |                      |                                |                             |        |                                           |  |  |  |
| 🔒 Budget 🕏 sa                                                                   |                                                   |               |                |                         |                      |                                |                             |        |                                           |  |  |  |

## ხაზინის გადარიცხვების იმპორტი ექსელიდან

სისტემაში შესაძლებელია ხაზინის გადარიცხვის ოპერაციების იმპორტი. ამისათვის ეკრანის მარცხენა მხარეს განთავსებული მენიუდან აირჩიეთ: ბუღალტერია/მაკრო ოპერაციები. გამოსულ ეკრანში დააჭირეთ "ხაზინა" -ს წინ არსებულ "+" ნიშანს

| 🚰 OrisAccounting - [მაკრო ოპერაციები | ]        |                                                                                                    |
|--------------------------------------|----------|----------------------------------------------------------------------------------------------------|
| 👘 ფაილი რედაქტირება ხედვა            | ამო(     | ანები ინსტრუმენტები ფანჯარა(Window) დახმარება 🛛 🗕 🗗 🗙                                                                                                    |
| i d % 📴 🗗 🗙 🖪 🔒 🛊 🐺 🗄                | <b>-</b> | A マ ・ 2↓ ・ (≔ ・ 図 ・ ■ ■ ■ 10 101.2021-01.01.2022  : 100   101   101 101.2022  : 100   101   101 101.2022   101   101   101   101   101   101   101   101   101   101   101   101   101   101   101   101   101   101   101   101   101   101   101   101   101   101   101   101   101   101   101   101   101   101   101   101   101   101   101   101   101   101   101   101   101   101   101   101   101   101   101   101   101   101   101   101   101   101   101   101   101   101   101   101   101   101   101   101   101   101   101   101   101   101   101   101   101   101   101   101   101   101   101   101   101   101   101   101   101   101   101   101   101   101   101   101   101   101   101   101   101   101   101   101   101   101   101   101   101   101   101   101   101   101   101   101   101   101   101   101   101   101   101   101   101   101   101   101   101   101   101   101   101   101   101   101   101   101   101   101   101   101   101   101   101   101   101   101   101   101   101   101   101   101   101   101   101   101   101   101   101   101   101   101   101   101   101   101   101   101   101   101   101   101   101   101   101   101   101   101   101   101   101   101   101   101   101   101   101   101   101   101   101   101   101   101   101   101   101   101   101   101   101   101   101   101   101   101   101   101   101   101   101   101   101   101   101   101   101   101   101   101   101   101   101   101   101   101   101   101   101   101   101   101   101   101   101   101   101   101   101   101   101   101   101   101   101   101   101   101   101   101   101   101   101   101   101   101   101   101   101   101   101   101   101   101   101   101   101   101   101   101   101   101   101   101   101   101   101   101   101   101   101   101   101   101   101   101   101   101   101   101   101   101   101   101   101   101   101   101   101   101   101   101   101   101   101   101   101   101   101   101   101   101   101   101   101   101   101   101   101   101   1 |
| 🕀 🛂 ადმინისტრირება                   |          | საცალო გაყიდვა                                                                                                    |
| - 🖅 ბუღალტერია                       |          | - კონვერსია/კონვერტაცია                                                                                                    |
| — 间 ანგარიშთა გეგმა                  |          | – ხარჯის დარიცხვის იმპორტი ექსელიდან                                                                                                    |
|                                      |          | – შემოსავლის დარიცხვის იმპორტი ექსელიდან                                                                                                    |
| — 🕅 გატარებები                       |          | 🗄 ბანკის ამონაწერის იმპორტი                                                                                                    |
| - 📴 მაკრო ოპერაციები                 |          | ს ხაზინა                                                                                                    |
| 🕀 🖳 მენეჯერული ოპერაციები            |          | ჩარიცხვების იმპორტი ექსელიდან                                                                                                    |
| 🕂 🕂 🚧 შედეგები                       | <        | 📙 გადარიცხვების იმპორტი ექსელიდან                                                                                                    |
|                                      |          | 🕆 შემოსავლების სამსახური                                                                                                    |
| 🕂 🗄 დაკავშირებული ცხრილები           |          | 🗄 ხელფასი                                                                                                    |
| 🕀 🎌 პარამეტრები                      |          | 🕆 ოპერაციები ბალანსგარეშე ანგარიშებზე                                                                                                    |
| 🕀 🗒 ძირითადი საშუალებები             |          | 🕀 ბალანსის შედგენისთვის საჭირო მაკროსები                                                                                                    |
| 🕀 🕵 ხელფასი                          |          |                                                                                                    |
| 🕂 🙀 წარმოება                         |          |                                                                                                    |
|                                      | -        | პერიოდი [ 01.01.2021 - 01.01.2022 ]                                                                                                    |
| 🕒 Budget 💭 sa                        |          |                                                                                                    |

აირჩიეთ "**გადარიცხვების იმპორტი ექსელიდან**". იხილავთ ეკრანს:

| 📜 రిష    | კროსი (გადარ              | იცხვების იმპორტი ექსელ   | ოდან)          |                |          |           |           |            |
|----------|---------------------------|--------------------------|----------------|----------------|----------|-----------|-----------|------------|
| 808      | დინარეობს ექ              | სელის ფაილის ჩატვირთვ    | \$             |                |          |           |           |            |
|          |                           |                          |                |                |          |           |           |            |
| დავა     | ფორმიროთ ხ                | აზინის გადარიცხვების ექ  | სელის შაბლონურ | ი ფაილი        |          |           |           |            |
| აირ      | ჩიეთ ხაზინის              | გადარიცხვების ექსელის    | ფაილი          |                |          |           |           |            |
|          |                           |                          |                |                |          |           |           |            |
| ღირ      | იებ <del>უ</del> ლების ცე | ნტრი                     |                |                |          |           |           |            |
| საერ     | თო ღირებულებ              | ის ცენტრი                |                |                |          |           |           |            |
| ხაზ      | ინის ანგარიში             | ,                        |                |                |          |           |           |            |
|          |                           |                          |                |                |          |           |           |            |
| ვალ      | დებულების ა               | ნგარიში                  |                |                |          |           |           |            |
|          |                           |                          |                |                |          |           |           |            |
| მუხ      | ლის კოდის და              | ა ანგარიშის შესაბამისობა | თანამშრომელთა  | თვის გადარიცხვ | ებისთვის |           |           |            |
|          | "h 🗗 🗙 🛛                  | 1 🕸 - 🛤 ĝi - 📴           | - 🗳            |                |          |           |           |            |
|          | კოდი                      | ანგარიში                 |                |                |          |           |           |            |
|          | 2.1.1.1.1                 | 2-13-3100                |                |                |          |           |           |            |
|          | 2.2.1                     | 2-13-3200                |                |                |          |           |           |            |
|          | 2.2.2.1                   | 2-13-3300                |                |                |          |           |           |            |
|          | 2.2.2.2                   | 2-13-3400                |                |                |          |           |           |            |
| <u> </u> | 2.7.3.1                   | 2-13-3500                |                |                |          |           |           |            |
| _        | 2.5                       | 2-13-3100                |                |                |          |           |           |            |
|          | 3.3.1.8                   | 2-13-3100                |                |                |          |           |           |            |
|          |                           |                          |                |                |          |           |           |            |
|          |                           |                          |                |                | << ตุกธ  | შემდეგ >> | დასასრული | შევწყვიტოთ |

ღილაკზე "**დავაფორმიროთ ხაზინის გადარიცხვების ექსელის შაბლონური ფაილი"** დაჭერით შეიქმნება ექსელის შაბლონური ფაილი და ეკრანზე იხილავთ ფაილის მარშუტს და შეტყობინებას.

| ფაილი დ | აფორმირდა შემდეგ მარშუტზე                                                                                                    | ×                                  |
|---------|----------------------------------------------------------------------------------------------------|------------------------------------|
| Î       | C:\ORIS Accounting 7.0\DataExport\ImportPaymentOrder_Ti<br>გამოიყენეთ ეს ფაილი ინფორმაციის იმპორტირებისთვის, არ დაარ<br>ფაილის სტრუქტურა; არ გადაადგილოთ სვეტები, მონაცემები შეავს<br>ჩანაწერიდან, | emplate.xls<br>ເອງດາຕອ<br>ງອາ 8ე-4 |
|         |                                                                                                    | ОК                                 |

შაბლონური ფაილის ფორმირება დაგეხმარებათ წინასწარ ნახოთ თუ როგორ უნდა იყოს შევსებული მისაიმპორტებლად გამზადებული ექსელის ფაილი. ვნახოთ მითითებულ მარშუტზე არსებული ფაილი.

| 😰 🚽 🕫 🗠 🗠 📘 🖛 ImportPaymentOrder_Templatexis - Microsoft Excel                                                                                                    |                                                            | ×                           |  |  |  |  |  |
|----------------------------------------------------------------------------------------------------|------------------------------------------------------------|-----------------------------|--|--|--|--|--|
| File Home Insert Page Layout Formulas Data Review View                                                                                                    | ۵ 🕜 🗆                                                      | . de 23                     |  |  |  |  |  |
| $\begin{array}{c c c c c c c c c c c c c c c c c c c $                                                                                                    |                                                            |                             |  |  |  |  |  |
| v V Formatigner as table * Styles * v v V Z Clear * Fritter * Select *                                                                                                    |                                                            |                             |  |  |  |  |  |
| Clipboard                                                                                                    |                                                            |                             |  |  |  |  |  |
| A         B         C         D         E         F         G         H         I         J         K         L         M         N         O         P         Q         R         S         T         U         V         W         X                                                                                                    | Y                                                          | Z 🗖                         |  |  |  |  |  |
| 1         1         1         1         1         1         1         1         1         1         1         1         1         1         1         1         1         1         1         1         1         1         1         1         1         1         1         1         1         1         1         1         1         1         1         1         1         1         1         1         1         1         1         1         1         1         1         1         1         1         1         1         1         1         1         1         1         1         1         1         1         1         1         1         1         1         1         1         1         1         1         1         1         1         1         1         1         1         1         1         1         1         1         1         1         1         1         1         1         1         1         1         1         1         1         1         1         1         1         1         1         1         1         1         1         1         1                                                                                                            | <sup>2</sup><br>δυήχου <u>Θ</u><br>6 ქვეტიპი <u>Γ</u><br>5 | აფინა<br>სების<br>ყარო<br>≡ |  |  |  |  |  |
| H ( → ) H Sheetl ( ) / ( ) / |                                                            | •                           |  |  |  |  |  |

გაითვალისწინეთ, რომ ხაზინიდან გაექსპორტებული ფაილის შემცველობა და სტრუქტურა, უნდა ემთხვეოდეს სისტემის მიერ დაფორმირებულ ექსელის ფაილს, წინააღმდეგ შემთხვევაში არ შესრულდება გადარიცხვების იმპორტის ოპერაცია. იმ შემთხვევაში თუ ხაზინიდან გაექსპორტებული გადარიცხვების ფაილი არ დაემთხვევა შაბლონურ ფაილს, შეგიძლიათ ხაზინის ფაილიდან გადმოაკოპიროთ მონაცემები სისტემის მიერ დაფორმირებულ ფაილში და შეასრულოთ გადარიცხვების იმპორტის ოპერაცია. დახურეთ ფაილი და გავაგრძელოთ ოპერაცია.

ველის **"აირჩიეთ ხაზინის გადარიცხვების ექსელის შაბლონური ფაილი**" გასწვრივ ღილაკით აირჩიეთ ხაზინიდან გაექსპორტებული ექსელის ფაილი. ამავე ეკრანში მიუთითეთ ღირებულების ცენტრი. შესაბამის ველში აკრიფეთ ღირებულების ცენტრის დასახელება და ჩამოშლადი სიიდან აირჩიეთ სასურველი ან ველის "**ღირებულების ცენტრი"** გასწვრივ დააჭირეთ ღილაკს და ეკრანზე გამოსულ ღირებულების ცენტრის სიიდან აირჩიეთ სასურველი.

ამავე ეკრანში ველში "ხაზინის ანგარიში" მიუთითეთ ბუღალტრული ანგარიში, განხორციელდეს თანხების რომლიდანაც უნდა გადარიცხვა. ანგარიშის მისათითებლად ხელით აკრიფეთ ანგარიშის ნომერი ან წერტილებიან ღილაკზე დაჭერით გამოსულ ანგარიშთა გეგმიდან აირჩიეთ სასურველი ანგარიში. იგივე "ვალდებულების ანგარიში" -კრედიტორული ტექნიკით შეავსეთ ველი ვალდებულებების გასაქვითი ანგარიში.

ცხრილში "**მუხლის კოდისა და ანგარიშის შესაბამისობა თანამშრომელთათვის გადარიცხვებისთვის**" მოცემულია შესაბამისობები მუხლის კოდებსა და საბუღალტრო ანგარიშებს შორის. ეს შესაბამისობა განსაზღვრავს თუ რომელ საბუღალტრო ანგარიშზე შესრულდეს თანამშრომელთან დაკავშირებული კონკრეტული მუხლის კოდის შესაბამისი გადარიცხვის საბუღალტრო გატარებები. თუ მუხლის კოდი არ არის მოცემულ ცხრილში დაამატეთ ახალი ჩანაწერი. შეავსეთ ეკრანი შემდეგნაირად:

| 📜 მაკროსი (გადარიცხვების იმპორტი ექსელიდან)                        |                                                         |  |  |  |  |  |  |  |  |  |
|--------------------------------------------------------------------|---------------------------------------------------------|--|--|--|--|--|--|--|--|--|
| მიმდინარეობს ექსელის ფაილის ჩატვირთვა                              |                                                         |  |  |  |  |  |  |  |  |  |
|                                                                    |                                                         |  |  |  |  |  |  |  |  |  |
| დავაფორმიროთ ხაზინის გადარიცხვების ექსელის შაბლონური ფაილი         |                                                         |  |  |  |  |  |  |  |  |  |
| აირჩიეთ ხაზინის გადარიცხვების ექსელის ფაილი                        |                                                         |  |  |  |  |  |  |  |  |  |
| D:\Ana\Oris_Doc\Import_Payment_Order\Payment_Order.xlsx            | D:\Ana\Oris_Doc\Import_Payment_Order\Payment_Order.xlsx |  |  |  |  |  |  |  |  |  |
| ღირებულების ცენტრი                                                 |                                                         |  |  |  |  |  |  |  |  |  |
| საერთო ღირებულების ცენტრი                                          |                                                         |  |  |  |  |  |  |  |  |  |
| ხაზინის ანგარიში                                                   |                                                         |  |  |  |  |  |  |  |  |  |
| 1-11-2411 საბიუჯეტო ორგანიზაციის მიმდინარე ანგარიში კომერცი        | იულ ბანკში ეროვნულ ვალუტაში                             |  |  |  |  |  |  |  |  |  |
| ვალდებულების ანგარიში                                              |                                                         |  |  |  |  |  |  |  |  |  |
| 2-13-9920 სხვა დანარჩენი მოკლევადიანი (მიმდინარე) კრედიტორუ        | ული დავალიანებები საბიუჯეტო წლის ფარგლებს გარეთ         |  |  |  |  |  |  |  |  |  |
| მუხლის კოდის და ანგარიშის შესაბამისობა თანამშრომელთათვის გადარიცხვ | ვებისთვის                                               |  |  |  |  |  |  |  |  |  |
| D % 27 🗙 🛛 🕸   🗁 • 🛤 🧞 • 🛐 • 📪                                     |                                                         |  |  |  |  |  |  |  |  |  |
| კოდი ანგარიში                                                      |                                                         |  |  |  |  |  |  |  |  |  |
| ▶ <u>2.1.1.1</u> <u>2-13-3100</u>                                  |                                                         |  |  |  |  |  |  |  |  |  |
| 2.2.1 2-13-3200                                                    |                                                         |  |  |  |  |  |  |  |  |  |
| 2.2.2.1 2-13-3300                                                  |                                                         |  |  |  |  |  |  |  |  |  |
| 2.2.2 2-13-3400                                                    |                                                         |  |  |  |  |  |  |  |  |  |
| 2.7.3.1 2-13-3500                                                  |                                                         |  |  |  |  |  |  |  |  |  |
| 2.5 2-13-3100                                                      |                                                         |  |  |  |  |  |  |  |  |  |
| 3.3.1.8 2-13-3100                                                  |                                                         |  |  |  |  |  |  |  |  |  |
|                                                                    |                                                         |  |  |  |  |  |  |  |  |  |
|                                                                    | << წინ შემდეგ >> დასასრული შევწყვიტოთ                   |  |  |  |  |  |  |  |  |  |

ოპერაციის გასაგრძელებლად დააჭირეთ ღილაკს "შემდეგი>>"

| 🚰 მაკროსი (გადარიცხვების იმპორტი ექსელიდან) |                                                                                                    |                     |            |             |           |            |             |             |                  | X                            |                               |                   |                 |
|---------------------------------------------|----------------------------------------------------------------------------------------------------|---------------------|------------|-------------|-----------|------------|-------------|-------------|------------------|------------------------------|-------------------------------|-------------------|-----------------|
| 808                                         | მიმდინარეობს ხაზინიდან გადარიცხვების იმპორტის შესაბამისის საბუღატრო ოპერაციების დამატება                                                                           |                     |            |             |           |            |             |             |                  |                              |                               |                   |                 |
|                                             |                                                                                                    |                     |            |             |           |            |             |             |                  |                              |                               |                   |                 |
| ცხრი                                        | ცხრილში მოცემულია ექსელის ფაილის შემცველობა. მიუთითეთ ანგარიშები და მოუნიშნეთ რომელ ანგარიშს გაეხსნას დებიტორ/კრედიტორის ქვე ანგარიში                              |                     |            |             |           |            |             |             |                  |                              |                               |                   |                 |
| არ წ<br>colur                               | არ წამალოთ პირველი ორი ჩანაწერი, გადარიცხვები უნდა იწყებოდეს მე-4 ჩანაწერიდან. ოპერაციის შესასრულებლად საჭირო ველების შესაბამისობები:<br>column 1-აკოარიაბის თაროი |                     |            |             |           |            |             |             |                  |                              |                               |                   |                 |
| colur                                       | column2-8mobingGou Grange                                                                                                    |                     |            |             |           |            |             |             |                  |                              |                               |                   | -               |
|                                             |                                                                                                    |                     |            |             |           |            |             |             |                  |                              |                               |                   |                 |
|                                             |                                                                                                    |                     |            |             | Í         |            |             |             |                  |                              |                               |                   |                 |
|                                             | მშობელი                                                                                                    | გავხსნათ            | მიმორიაო   | Column1     | Column2   | Column17   | Column15    | Column3     | Column18         | Column19                     | Column10                      | Column14          | Column23        |
|                                             | ანგარიში                                                                                                    | ქვეანგარი           | 0.00000000 | Column      | Columnz   | Columny    | Columno     | Columno     | Columno          | Columno                      | Columnto                      | Columna           | Column20        |
|                                             |                                                                                                    |                     |            |             |           |            |             |             |                  |                              |                               |                   |                 |
|                                             | -                                                                                                    |                     |            |             | 2         |            | 15          | •           | 10               | 10                           | 10                            |                   | 20              |
|                                             |                                                                                                    |                     |            | 1           | 2         | 17         | 15          | 3           | 18               | 19                           | 10                            | 14                | 23              |
| 3                                           |                                                                                                    |                     |            | გადარიცხვის | მოთხოვნის | თანხა ლარე | მუხლის კოდი | სახაზინო კო | მიმღების საიდენტ | მიმღების დასახე              | გადახდის საფუძველი            | ანაზღაურების ფ    | საბიუჯეტო შემოს |
| ▶ 4                                         | 2-13-3300                                                                                                    | <ul><li>✓</li></ul> |            | 3/13/2021   | 1210      | 30         | 2.2.2.1     | 31 01       | 01016002525      | ილია ბარნაბიშვილი            | სხვა_453-1_29/08/2021_სამივ   | წინასწარი გადახდა |                 |
| 5                                           | 2-13-3300                                                                                                    | <ul><li>✓</li></ul> |            | 2/13/2021   | 1211      | 30         | 2.2.2.1     | 31 01       | 01016005555      | იოსებ ყოჩიაშვილი             | Lbgs_453-2_17/09/2021_Ls8ng   | წინასწარი გადახდა |                 |
| 6                                           | 2-13-3300                                                                                                    | ~                   |            | 4/13/2021   | 1213      | 150        | 2.2.2.1     | 31 01       | 01016002020      | ია ნინიძე                    | ubgs_454-2_17/09/2021_us8ng   | წინასწარი გადახდა |                 |
| 7                                           |                                                                                                    |                     |            | 5/14/2021   | 1215      | 42         |             | 31 01       | 0                | ხაზინის ერთიანი              | უწყისი #: 1-32 04 03; თარიღი: | სტანდარტული       | 102009100       |
| 8                                           | 2-13-9920                                                                                                    | ~                   |            | 5/14/2021   | 1216      | 2500       |             | 31 01       | 202202202        | <sup>33</sup> ს ე8-ეს-სი ჯორ | მომსაბურების საფასური         | სტანდარტული       |                 |
|                                             |                                                                                                    |                     |            |             |           |            |             |             |                  |                              |                               |                   |                 |
| •                                           | e m >                                                                                                    |                     |            |             |           |            |             |             |                  |                              |                               |                   |                 |
|                                             |                                                                                                    |                     |            |             |           |            |             |             |                  |                              |                               |                   |                 |
|                                             |                                                                                                    |                     |            |             |           |            |             |             |                  | << წინ                       | მემდეგ >>                     | დასასრული         | შევწყვიტოთ      |

ეკრანზე აისახება თქვენს მიერ არჩეული ექსელის ფაილში არსებული გადარიცხვის ოპერაციები. გაითვალისწინეთ, რომ არ უნდა წაშალოთ პირველი სამი ჩანაწერი. ამასთან მისაიმპორტებელი ოპერაციები აუცილებლად უნდა იწყებოდეს მე-4 ჩანაწერიდან. მე-4 ჩანაწერიდან შეგიძლიათ წაშალოთ ნებისმიერი თქვენთვის არასასურველი გადარიცხვა ან დაამატოთ ახალი ჩანაწერი.

ველის "მშობელი ანგარიში" ფორმირება განსხვავებულად ხდება თანამშრომლებისთვის და სხვა კრედიტორებისთვის. განვიხილოთ როგორ ფორმირდება ანგარიშები თანამშრომლების შემთხვევაში. პირველ რიგში მოწმდება მიმღების საიდენტიფიკაციო ნომერი არის თუ არა 11 ნიშნა. იმ შემთხვევაში თუ კოდი 11 ნიშნაა და დასახელება არ შეიცავს "ი/მ" და "ფ/პ" (ანუ გადარიცხვაში მონაწილე პიროვნება არ არის ფიზიკური პირი ან ინდ. მეწარმე) სისტემა ნახულობს მუხლის კოდს (Column15). ოპერაციის პირველ ეკრანში არსებულ ცხრილში **"მუხლის კოდის და ანგარიშის შესაბამისობა თანამშრომელთათვის გადარიცხვებისთვის**" სისტემა ეძებს არსებობს თუ არა მუხლის კოდისა და ბუღალტრული ანგარიშის შესაბამისობა. თუ შესაბამისობა მოიძებნა ველი "მშობელი ანგარიში" შეივსება ამ ცხრილში მითითებული ანგარიშით, წინააღმდეგ შემთხვევაში მშობელი ანგარიშის ველი არ შეივსება.

სხვა კრედიტორების შემთხვევაში ანგარიშის ფორმირება ხდება შემდეგნაირად: მოწმდება საიდენტიფიკაციო ნომერი. თუ საიდენტიფიკაციო ნომერი 9 ნიშნაა ან 11 ნიშნაა და დასახელება შეიცავს "ი/მ" ან "ფ/პ" (ანუ გადარიცხვაში მონაწილე პიროვნება არის ფიზიკური პირი ან ინდ. მეწარმე), სისტემა ნახულობს ბიუჯეტის შემოსულობების სახაზინო კოდს (Column23). თუ სახაზინო კოდი ცარიელია ან თუ შევსებულია და კოდი იწყება 3-ით ან 7-ით , მაშინ სისტემა მშობელი ანგარიშის ველს ველის "ვალდებულების ოპერაციის პირველ ეკრანში ავსებს ანგარიში" მნიშვნელობით. თუ სახაზინო კოდში წერია კოდები, რომლებიც არ იწყება 7 და 3 მნიშვნელობით, მაშინ მშობელი ანგარიშის ველი არ ივსება.

თუ სისტემის მიერ დაფორმირებულ ანგარიშებზე არ გსურთ გატარებების შესრულება შეგიძლიათ შეცვალოთ მშობელი ანგარიში. ამისათვის მონიშნეთ სასურველი ჩანაწერები კლავიატურაზე ctr ღილაკისა და ჩანაწერებზე მაუსის დაჭერით და სვეტში "**მშობელი ანგარიში**" აირჩიეთ კორექტირების ღილაკი ან დააჭირეთ F2-ს. ეკრანზე გამოვა ანგარიშთა გეგმა, საიდანაც შეგიძლიათ აირჩიოთ თქვენთვის სასურველი ანგარიში.

თუ ჩანაწერის წინ მონიშნულია ველი "**გავხსნათ ქვეანგარიში**", მაშინ სისტემა მშობელი ანგარიშის ველში მითითებული ანგარიშის ქვეშ ავტომატურად გახსნის გადარიცხვაში მონაწილე კრედიტორის შესაბამისი ქვე ანგარიშს და შეასრულებს საბუღალტრო გატარებას. ხოლო ველის "**გავხსნათ ქვე ანგარიში**" გადანიშვნის შემთხვევაში საბუღალტრო ოპერაცია შესრულდება ველში "**მშობელ ანგარიში"** მითითებულ ბუღალტრულ ანგარიშზე.

როგორც ეკრანზე ხედავთ ჩვენს შემთხვევაში მე-7 ჩანაწერისთვის არ დაფორმირდა მშობელი ანგარიში და შესაბამისად არ მოინიშნა ველი "**გავხსნათ** ქვეანგარიში". თქვენთვის უკვე ნაცნობი ტექნიკით აირჩიეთ სასურველი ანგარიში. პირობითად მივუთითოთ 2-13-3940. ამ შემთხვევაში მე-7 ჩანაწერის შესაბამისი საბუღალტრო გატარება შესრულდება მშობელ ანგარიშზე. საბოლოოდ ეკრანს ექნება შემდეგი სახე:

| 📜 მაკროსი (გადარიცხვების იმპორტი ექსელიდან) 💦 🔤 🔤 🔤                                                                                                    |                                                                                                    |            |          |             |           |            |             |             |                  |                      | - O X                         |                   |                |
|----------------------------------------------------------------------------------------------------|----------------------------------------------------------------------------------------------------|------------|----------|-------------|-----------|------------|-------------|-------------|------------------|----------------------|-------------------------------|-------------------|----------------|
| 808                                                                                                    | მიმდინარეობს ხაზინიდან გადარიცხვების იმპორტის შესაბამისის საბუღატრო ოპერაციების დამატება                                             |            |          |             |           |            |             |             |                  |                      |                               |                   |                |
|                                                                                                    |                                                                                                    |            |          |             |           |            |             |             |                  |                      |                               |                   |                |
| врем                                                                                                    | ცხრილში მოცემულია ექსელის ფალის შემცველობა. მიუთითეთ ანგარიშები და მოუნიშნეთ რიმელ ანგარიშს გაეხსნას დებიტორ/კრედიტორის ქვე ანგარიში |            |          |             |           |            |             |             |                  |                      |                               |                   |                |
| არ წამალოთ პირველი ორი ჩახაწერი, გადარიცხვები უხდა იწყებოდეს შე-4 ჩახაწერიდას. ოპერაციის შესასრულებლად საჭირო ველების შესაბამისობები: 🔤<br>column1-გადარიების თარიდი |                                                                                                    |            |          |             |           |            |             |             |                  |                      |                               |                   |                |
| colur                                                                                                    | column2-3-monbing5bib 5m306m                                                                                                    |            |          |             |           |            |             |             |                  |                      |                               |                   |                |
| i C                                                                                                    | I D % ② × 図 除 I ● • ♣ ዿ • ▣ • ■                                                                                                    |            |          |             |           |            |             |             |                  |                      |                               |                   |                |
|                                                                                                    |                                                                                                    |            |          |             |           |            |             |             |                  |                      |                               |                   |                |
|                                                                                                    | მშობელი<br>ანაარიში                                                                                                    | გავხსნათ   | მემორიალ | Column1     | Column2   | Column17   | Column15    | Column3     | Column18         | Column19             | Column10                      | Column14          | Column23       |
|                                                                                                    | 30830000                                                                                                    | 9303083000 |          |             |           |            |             |             |                  |                      |                               |                   |                |
| 1                                                                                                    |                                                                                                    |            |          |             |           |            |             |             |                  |                      |                               |                   |                |
| 2                                                                                                    |                                                                                                    |            |          | 1           | 2         | 17         | 15          | 3           | 18               | 19                   | 10                            | 14                | 23             |
| 3                                                                                                    |                                                                                                    |            |          | გადარიცხვის | მოთხოვნის | თანხა ლარე | მუხლის კოდი | სახაზინო კო | მიმღების საიდენტ | მიმღების დასახელება  | გადახდის საფუძველი            | ანაზდაურების ფ    | საბიუჯეტო შემო |
| 4                                                                                                    | 2-13-3300                                                                                                    | ✓          |          | 3/13/2021   | 1210      | 30         | 2.2.2.1     | 31 01       | 01016002525      | ილია ბარნაბიშვილი    | სხვა_453-1_29/08/2021_სამივ   | წინასწარი გადახდა |                |
| 5                                                                                                    | 2-13-3300                                                                                                    |            |          | 2/13/2021   | 1211      | 30         | 2.2.2.1     | 31 01       | 01016005555      | იოსებ ყოჩიაშვილი     | 6632_453-2_17/09/2021_638ng   | წინასწარი გადახდა |                |
| 6                                                                                                    | 2-13-3300                                                                                                    | ✓          |          | 4/13/2021   | 1213      | 150        | 2.2.2.1     | 31 01       | 01016002020      | ია ნინიძე            | სხვა_454-2_17/09/2021_სამივ   | წინასწარი გადახდა |                |
| ▶ 7                                                                                                    | 2-13-3940                                                                                                    |            |          | 5/14/2021   |           |            |             |             |                  | ბაზინის ერთიანი ანგა | უწყისი #: 1-32 04 03; თარიღი; | სტანდარტული       | 102009100      |
| 8                                                                                                    | 2-13-9920                                                                                                    |            |          | 5/14/2021   | 1216      | 2500       |             | 31 01       | 202202202        | შპს ემ-ეს-სი ჯორჯია  | მომსახურების საფასური         | სტანდარტული       |                |
|                                                                                                    |                                                                                                    |            |          |             |           |            |             |             |                  |                      |                               |                   |                |
| •                                                                                                    |                                                                                                    |            |          |             |           |            |             |             |                  |                      |                               |                   | Þ              |
|                                                                                                    |                                                                                                    |            |          |             |           |            |             |             |                  | << 605               | kon << maintain               | ასროლი შ          | າວກິບວດຈັດແຕ   |
|                                                                                                    |                                                                                                    |            |          |             |           |            |             |             |                  |                      | 000                           |                   | 33733-00-00    |

იმ შემთხვევაში, თუ გადარიცხვაში მონაწილე კრედიტორი ვერ მოიძებნა მონაცემთა ბაზაში (ძიება ხდება საიდენტიფიკაციო ნომრით) მაშინ სისტემა დაამატებს ახალ კრედიტორს გადარიცხვების ფაილიდან მოსული ინფორმაციის მიხედვით. ოპერაციის დასასრულებლად დააჭირეთ ღილაკს "**დასასრული**". სისტემა შეასრულებს ხაზინის გადარიცხვების იმპორტის საბუღალტრო გატარებებს. მაკრო ოპერაციების ქვედა ეკრანში შეგიძლიათ ნახოთ თქვენს მიერ შესრულებული ოპერაციები.

| 🚰 OrisAccounting - [მაკრო ოპერაციები]                                                      |                             |                                 |                           |                      |                         |          |        |                     |  |  |  |  |
|--------------------------------------------------------------------------------------------|-----------------------------|---------------------------------|---------------------------|----------------------|-------------------------|----------|--------|---------------------|--|--|--|--|
| 🎁 ფაილი რედაქტირება ხედვა ამოცანები ინსტრუმენტები ფანჯარა(Window) დახმარება 🗕 🗗 🗙          |                             |                                 |                           |                      |                         |          |        |                     |  |  |  |  |
| i D 😘 🕼 🖉 🗡   🖣 🖹 ♠ • ♣  • ஜै↓ • [= - 💀 • 🐺 🐺 🐼 🗊   🖻   🚏 + i 🕅 205%25%30 01.01.2022   : 📰 |                             |                                 |                           |                      |                         |          |        |                     |  |  |  |  |
| • 🎝 ადმინისტრირება 🔹 სარჯის დარიცხვის იმპორტი ექსელიდან                                    |                             |                                 |                           |                      |                         |          |        |                     |  |  |  |  |
| 🕞 💐 ბუღალტერია — შემოსავლის დარიცხვის იმპორტი ექსელიდან                                    |                             |                                 |                           |                      |                         |          |        |                     |  |  |  |  |
| — 📵 ანგარიშთა გეგმა                                                                        | 🗄 ბანკის ამონაწერის იმპორტი |                                 |                           |                      |                         |          |        |                     |  |  |  |  |
|                                                                                            | ლ- ხაზინა                   |                                 |                           |                      |                         |          |        |                     |  |  |  |  |
| — 🗊 გატარებები                                                                             |                             | – ჩარიცხვების იმპორტი ექსელიდან |                           |                      |                         |          |        |                     |  |  |  |  |
| — 👘 მაკრო ოპერაციები                                                                       |                             | _ გადარ                         | იცხვების იმპორტი ექს:     | ლიდან                |                         |          |        | =                   |  |  |  |  |
| ⊕- 🖳 მენეჯერული ოპერაციები                                                                 | Þ                           | შემოსავლ                        | ების სამსახური            |                      |                         |          |        |                     |  |  |  |  |
| 🕂 🐼 შედეგები                                                                               | Þ                           | - ხელფასი                       |                           |                      |                         |          |        |                     |  |  |  |  |
|                                                                                            | Þ                           | ოპერაციე                        | ბი ბალანსგარეშე ანგარიშებ | ზე                   |                         |          |        |                     |  |  |  |  |
| 🕂 📲 დაკავშირებული ცხრილები                                                                 | Ð                           | ბალანსის                        | შედგენისთვის საჭირო მაკრ  | როსები               |                         |          |        |                     |  |  |  |  |
| ⊕- 🏷 პარამეტრები 🧧                                                                         |                             |                                 |                           |                      |                         |          |        |                     |  |  |  |  |
| 🕂 🛱 ძირითადი საშუალებები                                                                   | 30                          | ერიოდი [ 0                      | 1.01.2021 - 01.01.2022 ]  |                      |                         |          |        |                     |  |  |  |  |
| 🕂 🕵 ხელფასი                                                                                |                             |                                 | -                         | 1                    | 1                       | 1        |        |                     |  |  |  |  |
| 🕀 🌆 წარმოება                                                                               | გა                          | დ აქვს<br>დ გატარ               | ოპერაციის თარიღი<br>ე     | დოკუმენტის<br>ნომერი | ოპერაციის ტიპი          | თანხა    | ვალუტა | კომენტარი           |  |  |  |  |
| 🕀 📑 მენეჯერული აღრიცხვა                                                                    |                             |                                 | 13.02.2021 11:57:04       | 1211                 | 🏦 გადარიცხვების იმპორტი | 30.00    | GEL    | სხვა_453-2_17/0     |  |  |  |  |
| ს 🏹 დღიური                                                                                 |                             |                                 | 13.03.2021 11:57:04       | 1210                 | 🏦 ადარიცხვების იმპორტი  | 30.00    | GEL    | სხვა_453-1_29/0     |  |  |  |  |
|                                                                                            |                             |                                 | 13.04.2021 11:57:11       | 1213                 | 🏦 ადარიცხვების იმპორტი  | 150.00   | GEL    | სხვა_454-2_17/0! ≘  |  |  |  |  |
|                                                                                            |                             |                                 | 14.05.2021 00:00:00       | 1215                 | 🏦 ადარიცხვების იმპორტი  | 42.00    | GEL    | უწყისი #: 1-32 04   |  |  |  |  |
|                                                                                            |                             |                                 | 14.05.2021 00:00:00       | 1216                 | 🏦 ადარიცხვების იმპორტი  | 2,500.00 | GEL    | მომსახურების საფ. 🔻 |  |  |  |  |
|                                                                                            | •                           |                                 | III                       |                      |                         |          |        | Þ.                  |  |  |  |  |
| 🖳 Budget 🖗 sa                                                                              |                             |                                 |                           |                      |                         |          |        |                     |  |  |  |  |